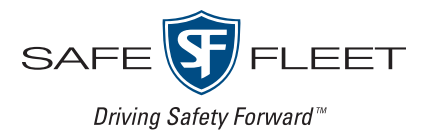

#### Release Date: October 2020

This document contains information about resolved issues in the FleetMind 1.45 family of products.

**NOTE**: It is assumed that the reader of this document possesses working knowledge of FleetMind products.

Refer to the following table for information on software products affected, and their version/build numbers.

| Software title             | Version/build number (up to and including) |
|----------------------------|--------------------------------------------|
| FleetLink Route System     | 1.44.41                                    |
| FleetLink Reports          | 2.26.1444                                  |
| FleetLink Safety Dashboard | 1.8                                        |

## **Software Problems Resolved**

## FleetLink Route System

# User name and password character limits on the login screen have been increased for v.1.44.5 - $\mathsf{FMSUP}\text{-}449$

Character limits are set for **Username** and **Password** fields on the **Login** screen. Previously, the system v.1.44.5 restricted the length of user names and passwords to 10 characters. As a result, when the system was scheduled to be upgraded to that version, existing user accounts that exceeded these limits would be denied access.

This software problem has been resolved. In the described context, the character limits for both the **Username** and **Password** fields have been increased to 30 characters in the system v.1.44.5.

#### Stops are deleted correctly from routes - FMSUP-411

You can delete stops from routes by going to the **Edit Route** page and displaying route stops on the **Recurring Associations** tab. To delete all stops, you can click the check mark in the header row to select them, and then click the green cross icon in the header row to delete them. Previously, when you followed the procedure to delete all stops, the system would delete only some of the selected stops and not others. As a result, inaccurate information about the route was presented to users.

This software problem has been resolved. In the described context, all the selected stops are successfully deleted from the route.

#### Transferred stops are successfully dispatched - FMSUP-369

You can transfer stops to another route by following the procedure for transferring stops described in the FleetLink Route System User Guide. Previously, if you selected the stops you wanted to transfer by drawing a rectangle around them on the map, not all transferred stops would be dispatched by the system. As a result, service interruptions could occur for customer locations that have been transferred in this way.

This software problem has been resolved. In the described context, the system successfully dispatches all the stops transferred by way of drawing a rectangle around them on the map.

#### The status of today's routes is correctly displayed on the list of routes - FMSUP-417

You can set the time when your route generator will run and the time your next day starts for the route generator on the **Application Settings** page. Depending on your settings, the information displayed on today's route list is adjusted accordingly. Previously, the system would not adjust the dates and times for today's route list to match the settings used for route generator. As a result, the status of routes was displayed incorrectly on the today's route list.

This software problem has been resolved. In the described context, the system successfully synchronizes the today's route list information with the route generator's settings and displays today's routes statuses correctly.

#### Cancel and Save buttons' positions are corrected on the Edit Customer Case pop-up - FMENG-2479

You can edit a customer case on the **Edit Customer Case** pop-up screen. To access this screen, select **Customer Cases** from the **Customers** menu, then search for a case of interest and click it on the displayed list. Previously, the **Save** and **Cancel** buttons' positions on the screen were incorrect. As a result, it was difficult to save or cancel the changes.

This software problem has been resolved. In the described context, the **Save** and **Cancel** buttons' positions on the **Edit Customer Case** screen have been corrected.

### **FleetLink Reports**

# Gate crossing activities received from WasteApp are now displayed under the Activities tab - FMPRO-292

Drivers can record various activities in WasteApp. The information about recorded activities is communicated across your FleetMind solution. Previously, FleetLink Reports would fail to display the recorded gate crossing activities under the **Activities** tab on the **Driver Activities** page. As a result, driver productivity reports could be negatively affected.

This software problem has been resolved. In the described context, gate crossing activities are successfully displayed under the **Activities** tab on the **Driver Activities** page in FleetLink Reports.

#### The connection status of fleet vehicles is displayed correctly on the Truck Status page - FMSUP-434

You can generate and view a report that contains data on all the division's fleet vehicles by selecting the **Truck Status** option from the **Vehicle Reports** menu, then selecting a **Division** of interest and clicking **View Report**. Previously, the system erroneously displayed the connection status of listed vehicles as offline. As a result, users may have had difficulties in making related fleet management decisions.

This software problem has been resolved. In the described context, the system correctly displays the connection status of all the division's vehicles.

### FleetLink Safety Dashboard

#### Resizing the screen no longer produces an error - FMENG-2488

Previously, when a user logged in to the Safety Dashboard application, and then resized their screen, the system would display an error. As a result, the user was unable to access the application data.

This software problem has been resolved. In the described context, the system no longer generates an error when the screen is resized.

For more information about FleetMind products and features, please visit: <u>http://community.safefleet.net</u>